# Student Health Data – Dental SY 2023-2024

Equity • Quality • Collaboration • Community

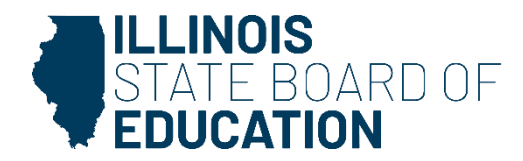

#### Introductions

- Seon Eun Department of Data Strategies and Analytics
- Rebecca Doran Wellness Department

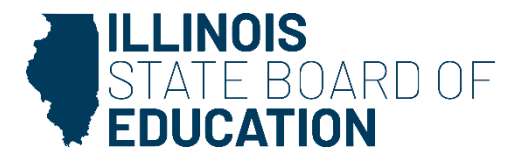

# Agenda

- Introductions
- Webinar Tips
- Key Dates
- Student Health Dental Business Rules
- Student Health Data IWAS User Workflow
- Student Health Dental System Walkthrough
- Common Questions
- Resources
- Contacts

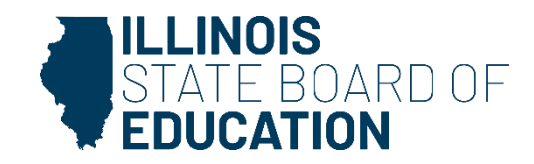

# **Webinar Tips**

#### Audio setting

• Make sure all audio settings in the computer are un-muted and speakers are turned down before talking.

#### **Question and Answer**

- Please raise your hand to ask a question.
- All text messages are logged.
- If you are using a telephone, the audio PIN number must be typed in correctly before you can talk.

#### Troubleshooting

- If you are disconnected from the webinar at any time, you can click the link that was provided to you in your email. Alternatively, you can re-register for the webinar to gain access.
- If you are listening via telephone and close out of the webinar on your computer, you will be disconnected.

#### Others

- This webinar is being recorded.
- Please do not provide any student, employee, personal, or vendor information.
- The webinar video, PowerPoint presentation and other resources will be posted <u>https://www.isbe.net/Pages/DSA-Webinars.aspx</u> on the ISBE Research and Data Reporting Webinars webpage. This may take 24 hours before becoming available.

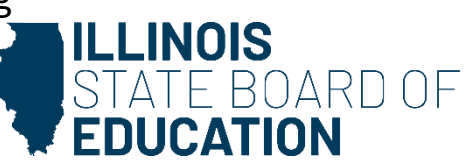

# 2024 Key Dates

| Student Health Data Key Dates       |                             |  |  |  |  |
|-------------------------------------|-----------------------------|--|--|--|--|
| Dental Examination                  |                             |  |  |  |  |
| IWAS system opens for data entry    | May 15, 2024                |  |  |  |  |
| IWAS system deadline for submission | 11:59 p.m. on June 30, 2024 |  |  |  |  |

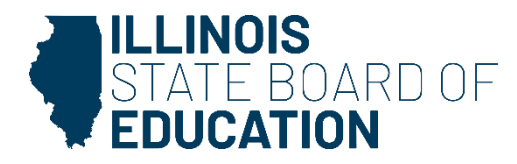

#### **Dental Business Rules**

| Collection  | Business Rules                                                                                                    |
|-------------|----------------------------------------------------------------------------------------------------|
| Dental Exam | <ul> <li>All Illinois children in kindergarten, Grade 2, Grade 6, and Grade 9 are<br/>required to have an oral health examination.</li> </ul> |

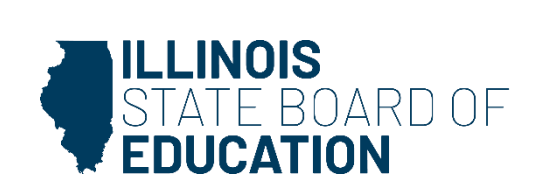

#### **Student Health Data - IWAS User Workflow**

| Access Level             |                                                                                                    |  |  |  |  |  |  |
|--------------------------|----------------------------------------------------------------------------------------------------|--|--|--|--|--|--|
| School Document Author   | School data entry persons                                                                                           |  |  |  |  |  |  |
| School Administrator     | School administrator/principal                                                                                      |  |  |  |  |  |  |
| District Document Author | District personnel who enter data at district level for subordinate entities                                        |  |  |  |  |  |  |
| District Administrator   | District administrator/superintendent/principal or<br>designee responsible for approving data submission to<br>ISBE |  |  |  |  |  |  |
| ISBE Administrator       | ISBE program support personnel                                                                                      |  |  |  |  |  |  |

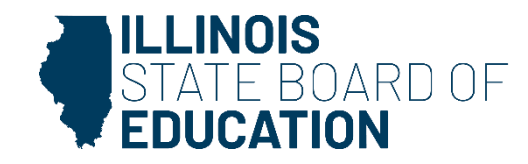

## Dental Health Data

SY 2024

- Dental Health Data
  - IWAS Data Submission Walkthrough

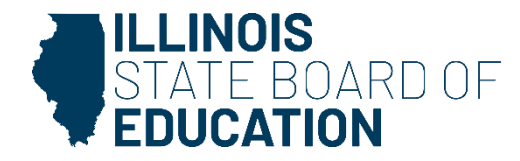

# **Getting Started**

- Access the IWAS login webpage.
- Log in to IWAS with your Login Name and Password.

| ILLINOIS<br>STATE BOA<br>EDUCATION | RDOF                                                                                                    |                                                                                                    |
|------------------------------------|----------------------------------------------------------------------------------------------------|----------------------------------------------------------------------------------------------------|
| I W A S I W A S<br>ISBE Home       | IWAS IWAS IWAS Need to access the Educator Licensure Inform                                             | IWAS IWAS IWAS IWAS<br>mation System (ELIS)? Click here for ELIS.                                                                                                    |
| ELIS Login                         | Already have an account? Login Here :                                                                   | New Partner - Sign up Now                                                                                                    |
| Home<br>Sign Up Now                | Password                                                                                                | Some ISBE web-based systems require electronic signatures. You<br>can create your own logon id and password by clicking on the<br>following link. After you establish your logon, you will then have the |
| Get Password                       | Remember Login Name                                                                                     | ability to request authorization to use ISBE's systems.                                                                                                    |
| Contact Us                         | LOG IN                                                                                                  | <u>Sign Up Now</u>                                                                                                    |
| Help<br>IWAS User Guide 🏈          | Forgot Your Password?<br>If you have forgotten your login name or password, click on the<br>link below. | Need Help?<br>If you need help with logging in, the sign up procedure or your<br>password, please click on the link below.                                                                               |
| IWAS Training Video                | Find Login/Password                                                                                     | Help                                                                                                    |
|                                    | This web site has been optimized for Internet Explorer 6.0 or abo<br>browsers by clicking               | ve / Firefox 2.0 or above. You can download the latest version of these g on the following icons.                                                                                                    |
|                                    | e                                                                                                    |                                                                                                    |
|                                    | Copyright © 2024 Illing                                                                                 | ois State Board of Education                                                                                                    |

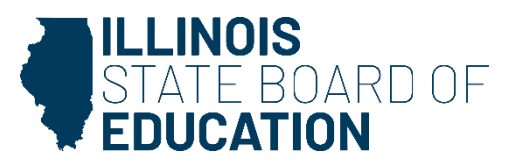

# **Getting Started**

• Click on System Listing on the left menu.

| STATE BOA           | RD OF                                                                                                    |                                               |
|---------------------|----------------------------------------------------------------------------------------------------|-----------------------------------------------|
| IWASTRAIN IV        | VASTRAIN IWASTRAIN IWAS                                                                                       | STRAIN IWASTRAIIN IWASTRAIN                   |
| Login: I            | Hello HSTest, you last logged in 4/15/2024 1:15:0                                                             | 0 PM.                                         |
| Home                | Messages :                                                                                                    |                                               |
| System Listing      | <u><b>0</b> unread Archived message(s)</u>                                                                    | We have your email address listed as:         |
| Pending Documents   | Require Action :                                                                                              | If this is NOT correct, click here to update. |
| Change Password     | <ul> <li><u>O Sign-ups pending your approval</u></li> <li><u>O Documents pending your approval</u></li> </ul> |                                               |
| Messages - Inbox    | New                                                                                                    | ws Items                                      |
| Messages - Archived | Presently there ar                                                                                            | e no active News Items                        |
| Contact Us          | Copyright © 2024 Illi                                                                                         | nois State Board of Education                 |
| Help                |                                                                                                    |                                               |
| Log Out             |                                                                                                    | Charles 1                                     |
| IWAS Training Video |                                                                                                    |                                               |

ARDOF

OIS

#### **Getting Started**

• On the My Systems page, click on **Student Health Data –Dental** under the category *Reporting, Annual*. This will take you to the **School Listing Screen**.

| ogin: HEALTHDATATEST | My S                                                                                            | vetome                                         |
|----------------------|-------------------------------------------------------------------------------------------------|------------------------------------------------|
| Home                 |                                                                                                 | ystems                                         |
|                      | Below are systems that you are either authori<br>either your district (Pending-District) BOE (P | ized to use or are awaiting authorization from |
| System Listing       | are "Authorized" to access a system, simply d                                                   | lick on the system description to use it.      |
| Pending Documents    |                                                                                                 | Click Here for Due Date                        |
| Change Password      | Categories - Click to Expand/Collapse Tree                                                      | Authorization                                  |
| Messages - Inbox     | ⊡- Annual                                                                                       |                                                |
| Messages - Archived  | Student Health Data - Dental                                                                    | 🕕 💼 🦉 🛛 Authorized                             |
| Contact Us           |                                                                                                 | 🕕 📻 🦉 🛛 Authorized                             |
| Help                 | Student Health Data - Immunization                                                              | Authorized                                     |
| Log Out              |                                                                                                 |                                                |
| WAS Training Video   | Student Health Data - Physical Fitness                                                          | 🛈 📅 🦉 🛛 Authorized                             |
|                      | Legend: 🕦 : System Description - Detailed                                                       | : Due Dates 🛛 🛃 : Profile                      |
|                      |                                                                                                 |                                                |

• Note: If you do not see the Student Health Data–Dental option, contact the ISBE Help Desk at 217-558-3600.

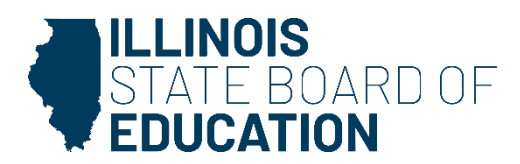

#### **Level of Access**

• District Document Author and District Administrator users

| Facility Name<br>(click on name for data entry) | Status         | Grade Served | School Enrollment | Update By | Update On |
|-------------------------------------------------|----------------|--------------|-------------------|-----------|-----------|
| Vihoville Elementary School                     | No<br>activity |              | 1                 |           |           |
| Whoville Junoir High School                     | No<br>activity |              | ł                 |           |           |
| Vihoville High School                           | No<br>activity |              | 1                 |           |           |
|                                                 |                |              |                   |           |           |

• School Document Author and School Administrator users

| Facility Name<br>(click on name for data entry) | Status         | Grade Served | School Enrollment | Update By | Update On |
|-------------------------------------------------|----------------|--------------|-------------------|-----------|-----------|
| Imilar Elem School                              | No<br>activity |              | 0                 |           |           |
|                                                 |                |              |                   |           |           |

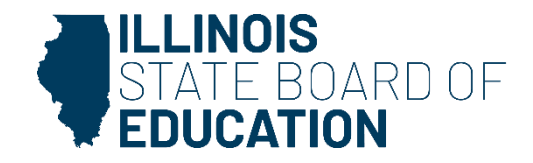

- If you do not have student Dental data to submit, select the bottom option.
  - "We have no student data to report."

| Based on the clarifications above, select one | e of the following options: |      |                   |  |
|-----------------------------------------------|-----------------------------|------|-------------------|--|
| $^{\odot}$ We have student data to report.    |                             |      |                   |  |
| We have no student data to report.            |                             |      |                   |  |
|                                               |                             |      |                   |  |
|                                               |                             | Back | Approve Selection |  |

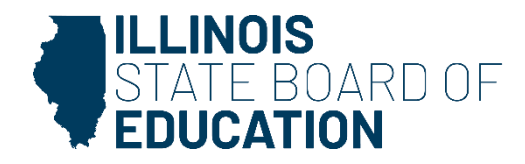

# **Data Entry Screen 1 - Completion**

- If you selected the bottom choice on **Data Entry Screen 1** and clicked "Approve Selection," the following pop-up will appear.
- Click "OK" to confirm you do not have student health data to report. Click "Cancel" if you do have student data to enter.

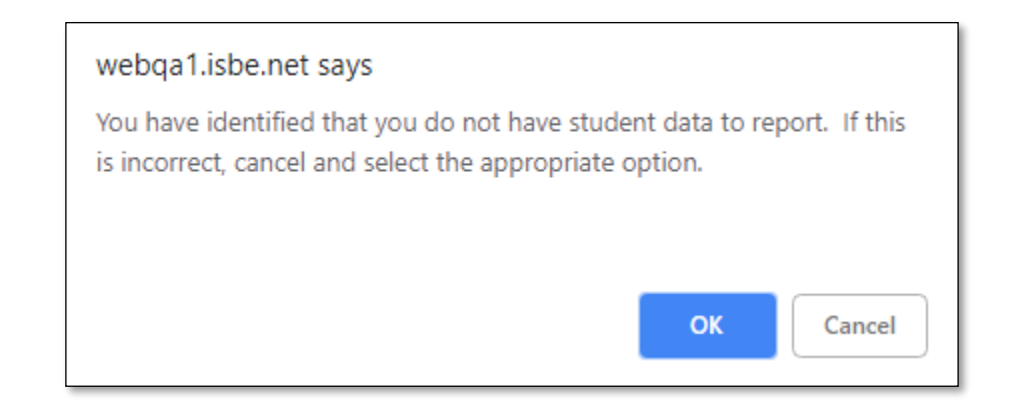

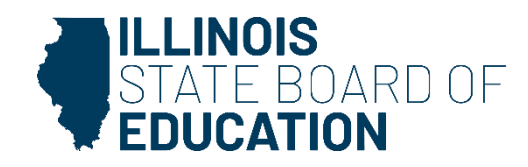

• If you do have student Dental data to submit, select the top option. Clicking on "Next" will take you to Data Entry Screen 2.

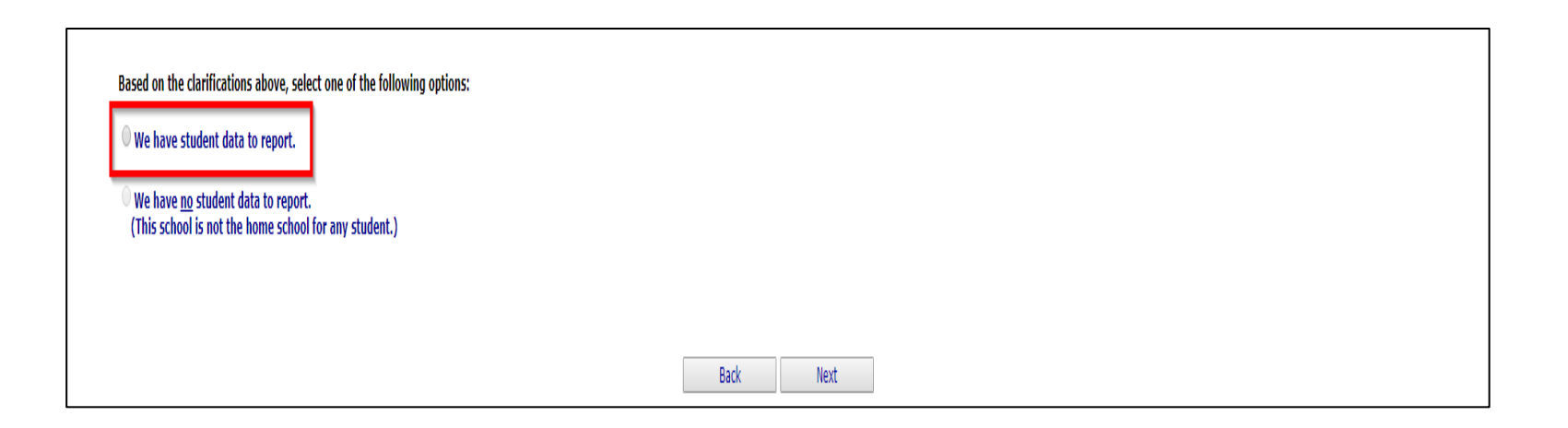

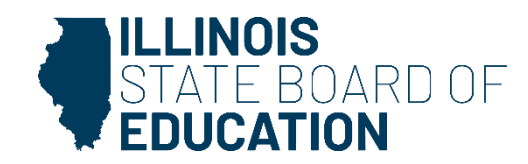

| Select from the list on the right <b>applicable grades</b> served by this school.                                                        |                    |
|----------------------------------------------------------------------------------------------------|--------------------|
| More than one grade?                                                                                                    | K 🔺                |
| PC Users:<br>Press and hold the <i>Ctrl</i> key on your keyboard and use your mouse to click on each applicable grade from the list.     | Grade(s) Served: 2 |
| Mac users:<br>Press and hold the <i>Command</i> key on your keyboard and use your mouse to click on each applicable grade from the list. |                    |
|                                                                                                    |                    |
| Save Next Page Return to School Listing                                                                                                  |                    |
|                                                                                                    |                    |

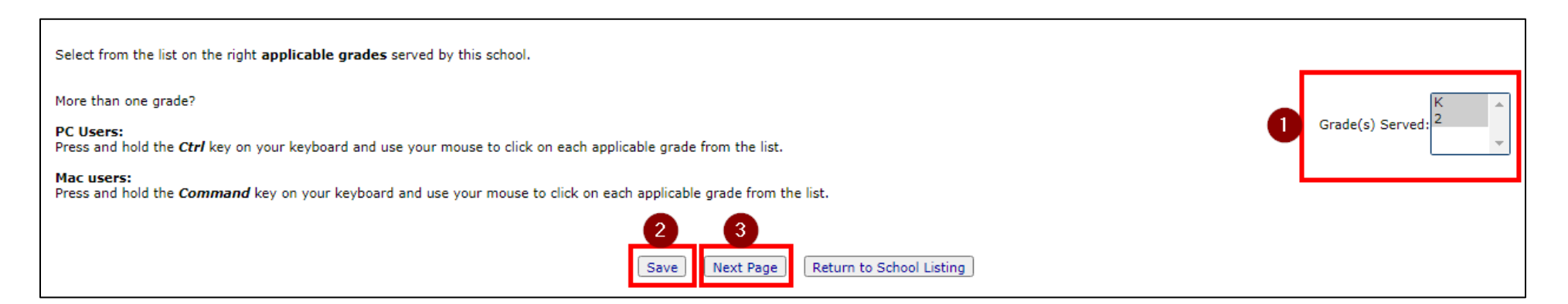

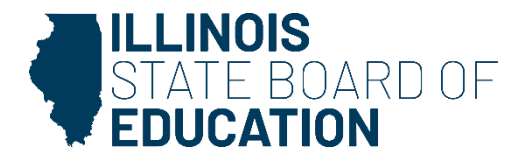

- Select <u>only those grades</u> that have students who have Dental data to submit.
  - Only the applicable grade levels (K, 2, 6, 9) should appear for your school.
    - (Check "Common Questions" section.)
- If you select or modify "Grades Served," a "Save" button will appear. Clicking "Save" on this page will save your selected grades and allow you to click the "Next Page" button to continue to Data Entry Screen 3.

|           | Select Grade Level Select 💌                            |                                  |                               |                              |                                     |             |                                     |                                        |           |           |         |       |  |
|-----------|--------------------------------------------------------|----------------------------------|-------------------------------|------------------------------|-------------------------------------|-------------|-------------------------------------|----------------------------------------|-----------|-----------|---------|-------|--|
|           |                                                        |                                  |                               |                              | Total Student (                     | Count in S  | elected Grade                       |                                        |           |           |         |       |  |
|           | White                                                  | Black African or American        | Hispanic or Latino            | Asian                        | American Indian or Alaska<br>Native | Native H    | Hawaiian or Pacific Islander        | Two or More Races                      |           | Unknown   |         | Other |  |
|           |                                                        |                                  |                               |                              |                                     |             |                                     |                                        |           |           |         |       |  |
|           | Race                                                   | White                            | Black African or American     | Hispanic or Latino           | Asian                               |             | American Indian or Alaska<br>Native | Native Hawaiian or Pacific<br>Islander | Two or M  | ore Races | Unknown | Other |  |
|           | Data Entered                                           |                                  |                               |                              |                                     |             |                                     |                                        |           |           |         |       |  |
|           |                                                        |                                  |                               |                              | Please enter the number o           | f students  | of or each category for each race   | e for the selected grade               |           |           |         |       |  |
|           |                                                        |                                  |                               |                              |                                     |             |                                     |                                        |           |           |         |       |  |
|           |                                                        |                                  |                               |                              | 0010                                |             | oolda                               |                                        |           |           |         |       |  |
| In Com    | pliance with complete den                              | al examination                   |                               |                              |                                     |             |                                     |                                        |           | [         |         |       |  |
| Each se   | ction total should equal th                            | e number of students entered     | above in the 'In Compliance   | with complete dental exami   | nation' field.                      |             |                                     |                                        |           |           |         |       |  |
| Secti     | With Dental Sealants pres                              | ent on permanent molar teet      | h                             |                              |                                     |             |                                     |                                        |           | [         |         |       |  |
|           | Without Dental Sealants ;<br>No response to dental sea | present<br>lants provided        |                               |                              |                                     |             |                                     |                                        |           |           |         |       |  |
| Secti     | ion B<br>With Caries Experience/P                      | esterntion History               |                               |                              |                                     |             |                                     |                                        |           | ſ         |         |       |  |
|           | Without Caries Experience/R                            | e/Restoration History            |                               |                              |                                     |             |                                     |                                        |           | ſ         |         |       |  |
|           | No response to caries exp                              | erience/restoration provided     |                               |                              |                                     |             |                                     |                                        |           |           |         |       |  |
| Secti     | ion C                                                  |                                  |                               |                              |                                     |             |                                     |                                        |           | г         |         |       |  |
|           | Without Untreated Carles                               |                                  |                               |                              |                                     |             |                                     |                                        |           | L         |         |       |  |
|           | No response to untreated caries provided               |                                  |                               |                              |                                     |             |                                     |                                        |           |           |         |       |  |
|           |                                                        |                                  |                               |                              |                                     |             |                                     |                                        |           |           |         |       |  |
| The tota  | al number of the following                             | fields should be the difference  | between the 'Total Student    | Count in Selected Grade' (to | p of page) and the number           | r of studer | nts entered in 'In Compliance w     | ith complete dental examination        | n' field. | -         |         |       |  |
| Not in C  | Compliance (no dental exa                              | m-no waiver-no religious obj-r   | no medical reason-no disabili | ty problem-no approved app   | oointment)                          |             |                                     |                                        |           | l         |         |       |  |
| Waiver    | not covered by private/pu                              | den/lack of access               | (r)                           |                              |                                     |             |                                     |                                        |           | L<br>r    |         |       |  |
| Waiwaa    | instisible for sublic issues                           | ee(Mediesid (All Kide)           | (13)                          |                              |                                     |             |                                     |                                        |           | L<br>L    |         |       |  |
| waiver-   | mengiore for public insurat                            | ice(medicald/All Kids)           | - Salah ush-                  |                              |                                     |             |                                     |                                        |           | L<br>r    |         |       |  |
| Waiver-   | unable to find dentist/dent                            | ai clinic that will accept Medic | aid/All Kids                  |                              |                                     |             |                                     |                                        |           | L         |         |       |  |
| Approve   | ed appointment scheduled                               | - unprotected but compliant      |                               |                              |                                     |             |                                     |                                        |           | ſ         |         |       |  |
| Religiou  | is objection - unprotected                             | but compliant                    |                               |                              |                                     |             |                                     |                                        |           | [         |         |       |  |
| Medical   | reason - unprotected but                               | compliant                        |                               |                              |                                     |             |                                     |                                        |           | ĺ         |         |       |  |
| Disabilit | ty problem - unprotected b                             | ut compliant                     |                               |                              |                                     |             |                                     |                                        |           | [         |         |       |  |
| If the fo | ollowing categories pertain                            | to any of the students for the   | selected grade level, please  | enter the number below.      |                                     |             |                                     |                                        |           |           |         |       |  |
| Needing   | Urgent Treatment                                       |                                  |                               |                              |                                     |             |                                     |                                        |           | Г         |         |       |  |
| Enrolled  | d in preceding school year                             | who submitted proof of an app    | pointment scheduled within 6  | 50 days after the May 15th d | eadline and subsequently s          | ubmitted    | a completed proof of Dental Ex      | am Form                                |           | ſ         |         |       |  |
|           | - /                                                    |                                  |                               |                              |                                     |             |                                     |                                        |           | L         |         |       |  |
|           |                                                        |                                  |                               |                              | <- Back                             | Sa          | ave Return to District St           | ummary                                 |           |           |         |       |  |

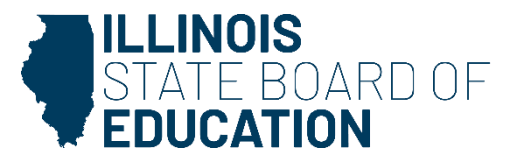

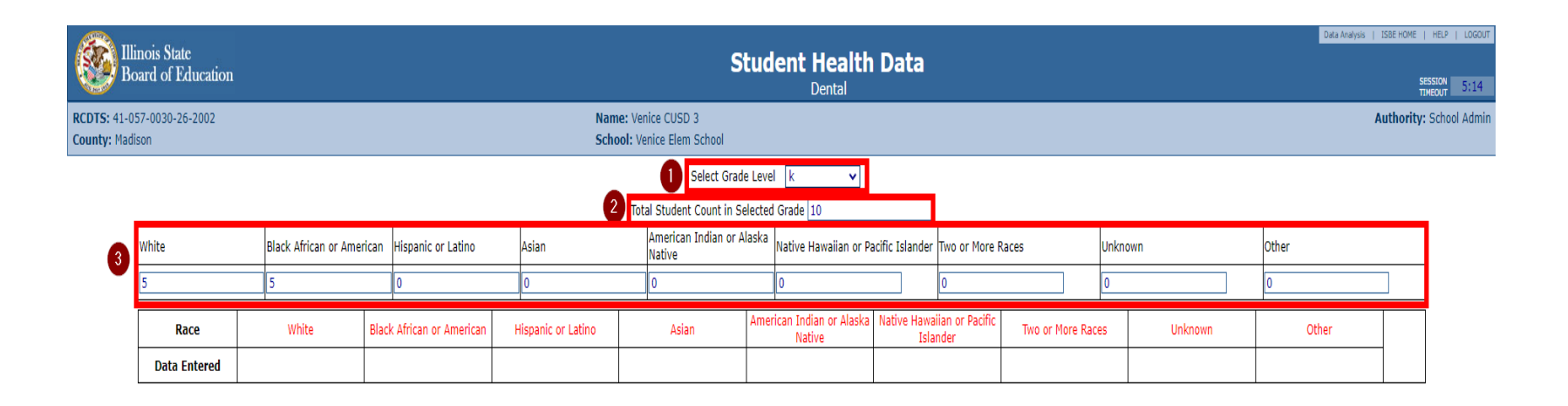

- 1. Choose a grade from *the Select Grade Level* dropdown menu.
- 2. Enter the Total Student Count in Select Grade field.
- 3. Enter the total number of students in the selected grade by demographics.

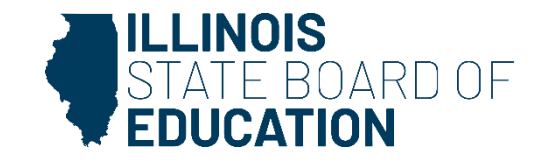

| Please er                                                                                                    | nter the number of students for each category for each race for the selected grade |   |
|----------------------------------------------------------------------------------------------------|------------------------------------------------------------------------------------|---|
|                                                                                                    | 4 Select Race Select V                                                             | 5 |
| In Compliance with complete dental examination                                                                                                    |                                                                                    |   |
| Each section total should equal the number of students entered above in the 'In Compliance with complete denta                                                                                                    | al examination' field.                                                             |   |
| Section A<br>With Dental Sealants present on permanent molar teeth<br>Without Dental Sealants present<br>No response to dental sealants provided<br>Section B<br>With Caries Experience/Restoration History<br>Without Caries Experience/Restoration History |                                                                                    |   |
| No response to caries experience/restoration provided<br>Section C<br>With Untreated Caries<br>Without Untreated Caries                                                                                                    |                                                                                    |   |
| No response to untreated caries provided                                                                                                    |                                                                                    |   |

- 4. Use the Select Race dropdown menu to choose a student demographic.
- 5. Enter the total number of students who are In Compliance with Dental Examination for the selected demographic.

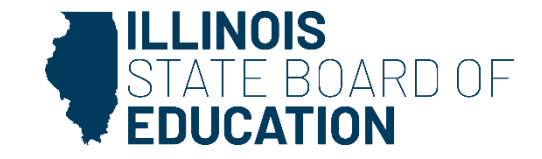

|                                                                                                    | -             |
|----------------------------------------------------------------------------------------------------|---------------|
| The total number of the following fields should be the difference between the 'Total Student Count in Selected Grade' (top of page) and the number of students entered in 'In Compliance with complete dental examinat | ion' field. 5 |
| Not in Compliance (no dental exam-no waiver-no religious obj-no medical reason-no disability problem-no approved appointment)                                                                                          |               |
| Waiver is submitted for undue burden/lack of access                                                                                                    |               |
| Waiver-not covered by private/public insurance(Medicaid/All Kids)                                                                                                    |               |
| Waiver-Ineligible for public insurance(Medicaid/All Kids)                                                                                                    |               |
| Waiver-unable to find dentist/dental clinic that will accept Medicaid/All Kids                                                                                                    |               |
| Waiver-no insurance, no low-cost clinics willing to see children                                                                                                    |               |
| Approved appointment scheduled - unprotected but compliant                                                                                                    |               |
| Religious objection - unprotected but compliant                                                                                                    |               |
| Medical reason - unprotected but compliant                                                                                                    |               |
| Disability problem - unprotected but compliant                                                                                                    |               |
|                                                                                                    |               |
| If the following categories pertain to any of the students for the selected grade level, please enter the number below.                                                                                                |               |
| Needing Urgent Treatment                                                                                                    |               |
| Enrolled in preceding school year who submitted proof of an appointment scheduled within 60 days after the May 15th deadline and subsequently submitted a completed proof of Dental Exam Form                          |               |
| <- Back Save Return to District Summary                                                                                                    |               |

6. Continue to the lower section of the screen, enter the number of students for each of the additional fields provided (if applicable).7. Click "Save" to save your changes.

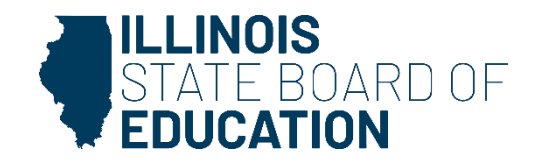

| Grades Entered     Image: Comparison of Comparison of Compar |                                                                       |                                              |                                       |       |                                     |  |                                        |           |          |         |       |  |
|----------------------------------------------------------------------------------------------------|-----------------------------------------------------------------------|----------------------------------------------|---------------------------------------|-------|-------------------------------------|--|----------------------------------------|-----------|----------|---------|-------|--|
|                                                                                                    | Select Grade Level   k     Total Student Count in Selected Grade   10 |                                              |                                       |       |                                     |  |                                        |           |          |         |       |  |
| White                                                                                                    | Black African or American                                             | Hispanic or Latino                           | no Asian American Indian or<br>Native |       | Native Hawaiian or Pacific Islander |  | Two or More Races Unkn                 |           | Unknown  |         | Other |  |
| 10                                                                                                    | 0                                                                     | 0                                            | 0                                     | 0     | 0                                   |  | 0                                      | ]         | 0        |         | 0     |  |
| Race                                                                                                    | White                                                                 | Black African or American Hispanic or Latino |                                       | Asian | American Indian or Alaska<br>Native |  | Native Hawaiian or Pacific<br>Islander | Two or Mo | re Races | Unknown | Other |  |
| Data Entered                                                                                                    | Yes                                                                   |                                              |                                       |       |                                     |  |                                        |           |          |         |       |  |

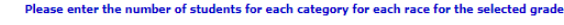

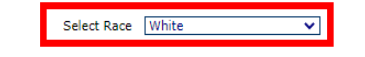

- 8. After saving your data, check the grade level in the *Select Grade* level dropdown menu at the top of the screen.
- 9. Select the next student demographic from the *Select Race* dropdown menu (Step 4).
  - Notice that the student demographics table now shows *Yes* for data entered (i.e., Grade K, White Students).

10. Repeat the data entry process (Steps 4-9).

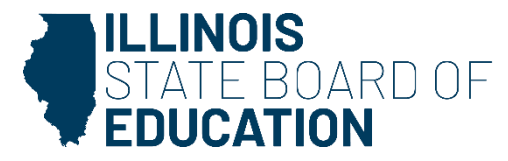

- For the next grade level, repeat the above Steps 1-9 for each student demographic that the school has enrolled.
- To edit information for a saved grade or demographic, select the correct grade level (from the dropdown or by using View Grade) and student race at the top of the Data Entry Screen and update the values, as necessary.
  - Click "Save" at the bottom.

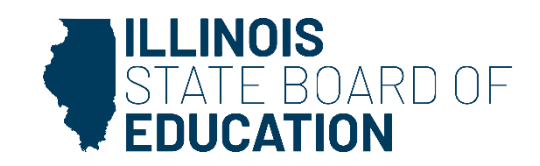

• You may delete data for an entire grade by clicking on the "Delete Grade" link.

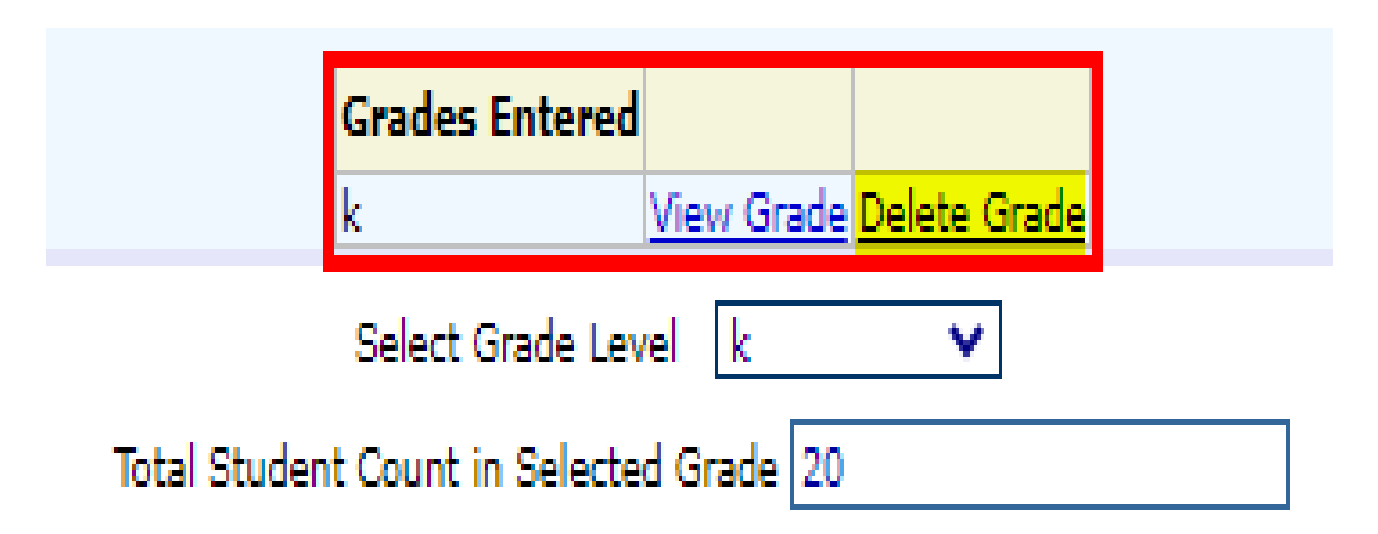

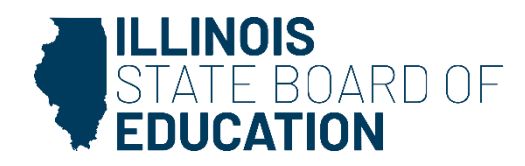

#### **Error Messages**

- If an error occurs during data entry, an error message that specifies the type of error and the associated field(s) will appear in red at the top of the page.
- You should be able to resolve the error by following the directions in the error message.
- If you are unable to resolve the error and need assistance, you can report errors by taking a screen shot and emailing it to <u>schoolnurse@isbe.net</u>.

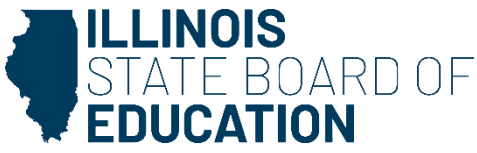

- After you have entered complete data for ALL of the grades appearing in the "Select a Grade" dropdown list, the "Approve Data" button will appear at the bottom of the screen.
  - The "Approve Data" button will only be available once data has been entered for all selected grades.

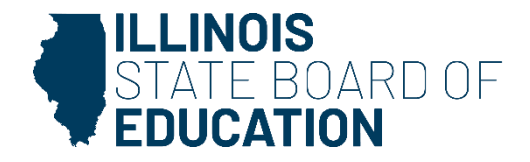

- Click on "Approve Data" after you are confident that you have correctly entered all required information and are ready to submit the data for approval to
  - the School/District Administrator, as appropriate.

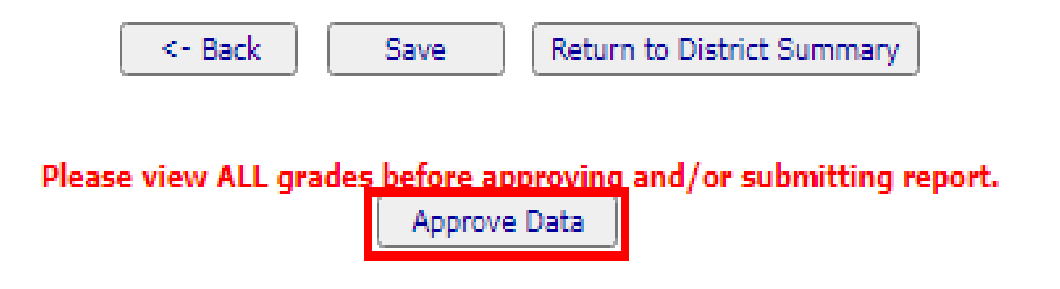

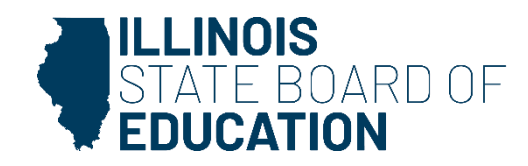

# **Data Entry Screen 3 Completion**

- A warning pop-up will appear.
- If you are ready to submit the data, click on "OK" to submit the data to the School/District Administrator (as appropriate) for approval.

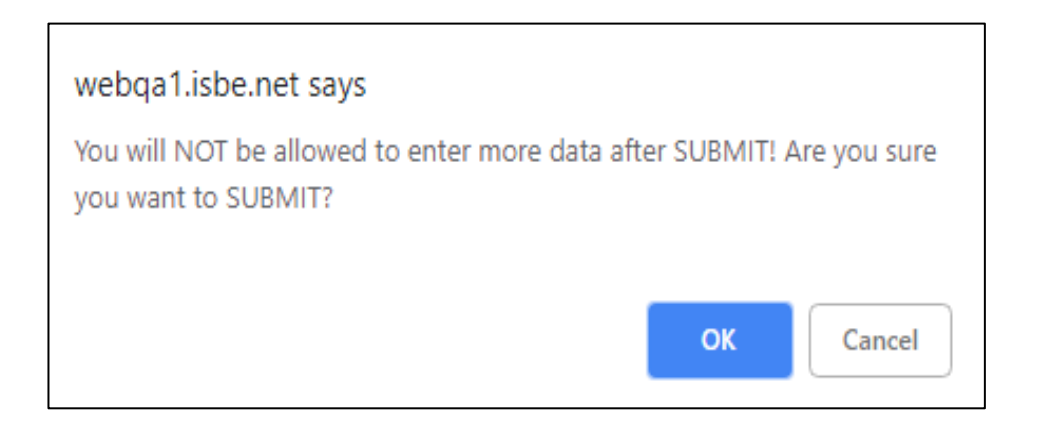

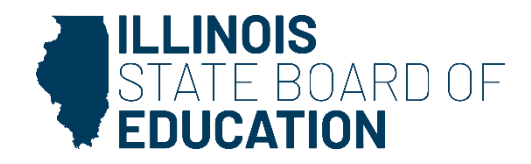

#### How to Approve or Return Data for Correction – School Administrator

 After the School Document Author has submitted data for School Administrator approval, the School Administrator must access Data Entry Screen 1, as shown below.

Based on the clarifications above, select one of the following options:

We have student data to report.

We have no student data to report.

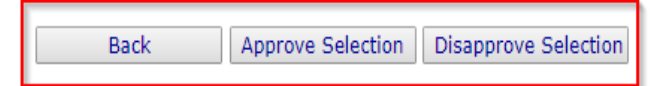

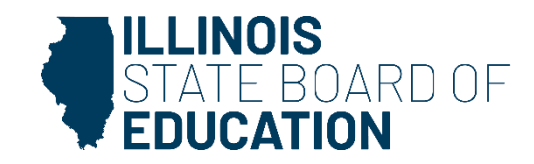

- If no student Dental data is reported, the **School Administrator** may choose one of the following options:
  - Click on "Approve Selection" to approve and submit the data to the District Administrator.
  - 2. Click on "Disapprove Selection" to return the data for corrections.
  - 3. Click on "Back" to change the selection of options.

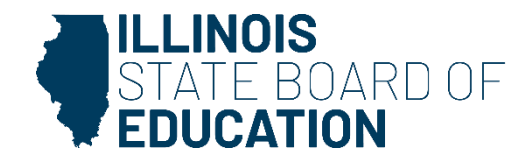

- After the School Document Author has submitted the data for School Administrator approval, the School Administrator must access Data Entry Screen 3.
- Click "View Grade" at the top of the screen to review the data.

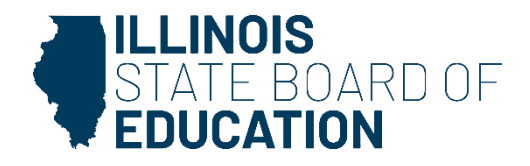

- The **School Administrator** may choose one of the following options on this screen:
  - 1. Click on "View Grade" to select a grade level to review the submitted data.
  - 2. Click on "Approve Data" to approve and submit the data to the **District Administrator.**
  - 3. Click on "Disapprove Data" to return the data for corrections.
  - 4. Click on "Return to District Summary" to return to the school summary screen.

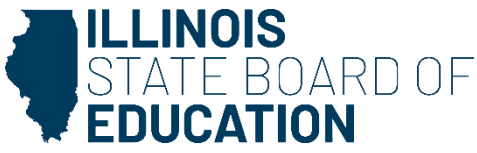

 After the Document Author or School Administrator has submitted data for approval, the District Administrator must access the school data awaiting approval from the list of school submissions. The district submission status screen, which shows submission statuses for different schools, is accessible only by the District Administrator and the District Document Author.

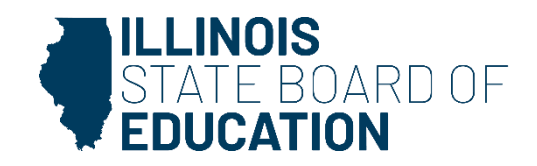

 The District Administrator may select a school with the status of "Waiting RCDT Approval" by clicking on the school name link.

| Facility Name<br>(click on name for data entry) | Status                               | Grade Served |
|-------------------------------------------------|--------------------------------------|--------------|
| Elem School                                     | Waiting<br>RCDT<br>Admin<br>Approval | K;2;4        |
|                                                 |                                      |              |

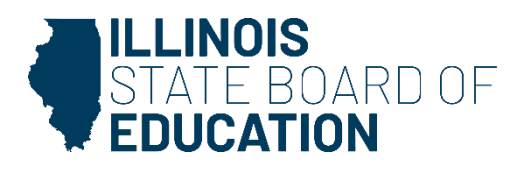

• When there is no student Dental data to submit:

Based on the clarifications above, select one of the following options:

• We have student data to report.

We have no student data to report.

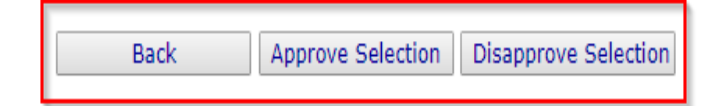

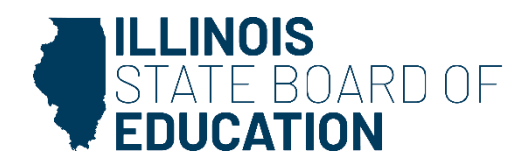

- After the School Administrator has submitted the data for District Administrator approval, the District Administrator must access Data Entry Screen 3.
- Click "View Grade" at the top of the screen to review the data.

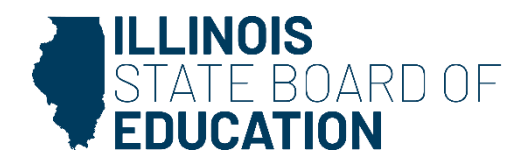

- The **District Administrator** may choose one of the following options on this screen:
  - 1. Click on "View Grade" to select a grade level to review the submitted data.
  - 2. Click on "Approve Data" to approve and submit the data to the ISBE.
  - 3. Click on "Disapprove Data" to return the data for corrections.
  - 4. Click on "Return to District Summary" to return to the school summary screen.

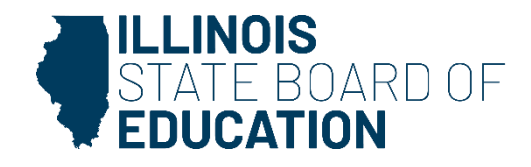

# **Final Status**

 Once the District Administrator has reviewed and approved the data in the system, the school will have a final status of "Submitted to ISBE."

| Facility Name<br>(click on name for data entry) | Status               | Grade Served |
|-------------------------------------------------|----------------------|--------------|
| Elem School                                     | Submitted<br>to ISBE | K2;4         |
|                                                 |                      |              |

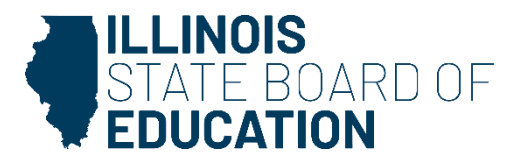

# **How to Print Summary Reports**

- To print a <u>school</u> Dental data summary:
  - Click on the school in the list of available schools that you would like to review.
  - Then click "School Summary" from the top menu bar.
  - Printing a school summary is possible only when the school's Dental data has been submitted to ISBE.

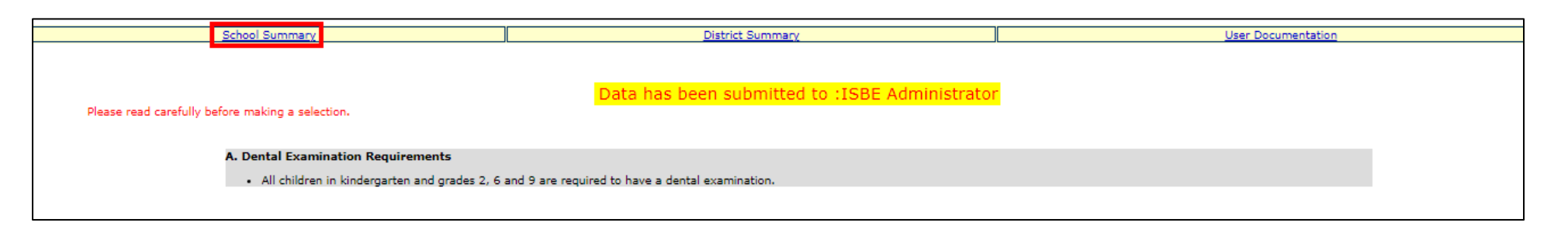

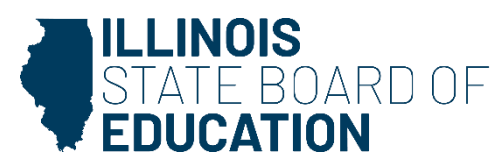

#### **How to Print Summary Reports**

• School Summary Report Sample

|                                                 | Data /<br>1<br>Stud |                |             |     |
|-------------------------------------------------|---------------------|----------------|-------------|-----|
|                                                 | School Dent         | al Summary for | Elem School |     |
|                                                 | KG                  | 2nd            | 6th         | 9th |
| In compliance with complete dental examination: |                     |                |             |     |
| White                                           | 10                  |                |             |     |
| Black or African American                       |                     | 10             |             |     |
| Hispanic or Latino                              |                     |                |             |     |
| Asian                                           |                     |                |             |     |
| American Indian or Alaska Native                |                     |                |             |     |
| Native Hawaiian or Pacific Islander             |                     |                |             |     |
| Two or More Races                               |                     |                |             |     |
| Unknown                                         |                     |                |             |     |
| Other                                           |                     |                |             |     |
| None                                            |                     |                |             |     |
| With Dental Sealants present on permanent molar |                     |                |             |     |
| teeth:                                          |                     |                |             |     |
| White                                           | 10                  |                |             |     |
| Black or African American                       |                     | 10             |             |     |
| Hispanic or Latino                              |                     |                |             |     |
| Asian                                           |                     |                |             |     |
| American Indian or Alaska Native                |                     |                |             |     |
| Native Hawaiian or Pacific Islander             |                     |                |             |     |
| Two or More Races                               |                     |                |             |     |
| Unknown                                         |                     |                |             |     |
| Other                                           |                     |                |             |     |
| None                                            |                     |                |             |     |
| Without Dental Sealants present:                |                     |                |             |     |
| White                                           |                     |                |             |     |
| Black or African American                       |                     |                |             |     |
| Hispanic or Latino                              |                     |                |             |     |
| Asian                                           |                     |                |             |     |
| American Indian or Alaska Native                |                     |                |             |     |
| Native Hawaiian or Pacific Islander             |                     |                |             |     |
| Two or More Races                               |                     |                |             |     |
| Unknown                                         |                     |                |             |     |
| Other                                           |                     |                |             |     |
|                                                 |                     |                |             |     |

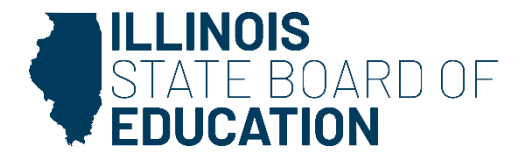

# **How to Print Summary Reports**

- Click on "District Summary" on the top menu bar to print a <u>school district</u> Dental data summary.
  - Printing a school district summary is possible only when the Dental data for all of the eligible schools in the district have been submitted to ISBE.

| <u>School Summary</u> | District Summary | User Documentation |
|-----------------------|------------------|--------------------|
|                       |                  |                    |

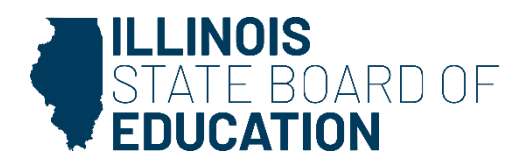

# **Dental Health Data**

SY2024

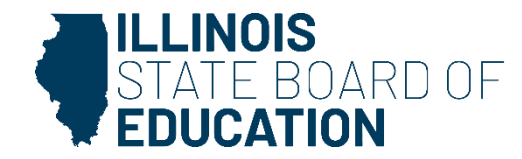

- **Q**: When is the collection due?
- A: The 2024 Dental Collection is due by 11:59 p.m. on June 30.

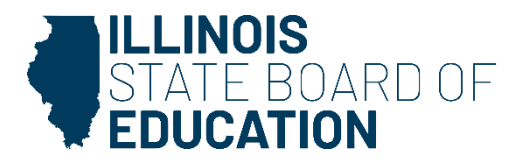

- Q: The font is really small on the Dental Data Entry Excel worksheet that I downloaded from your webpage. What can I do to fix this?
- A: You can find the Zoom slider in the lower right corner of the Excel file. Slide this bar or click the +/- sign to zoom in or out.

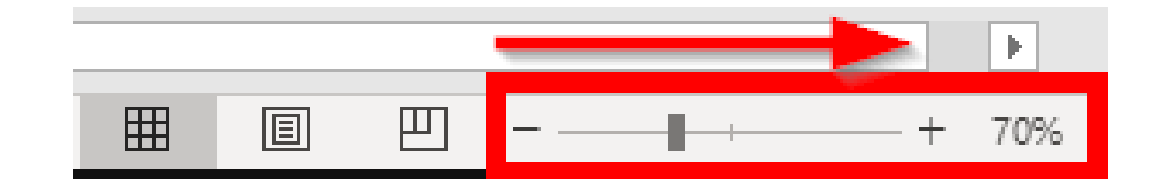

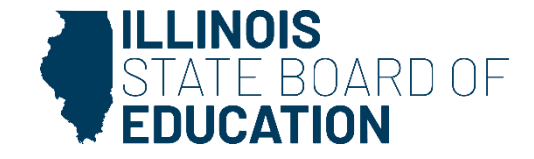

- Q: How do you recommend we use the data entry worksheet that is posted online?
- A: The data entry worksheet is designed to help streamline the data collection and data entry process. The worksheet has built-in validations. As numbers are entered into the Excel file, there are indicators that flag you if something does not add up correctly.
  - We recommend that this file be used electronically.

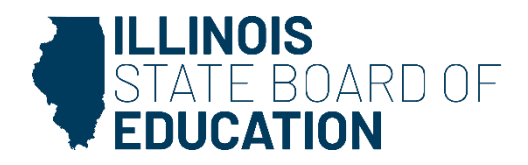

- Q: Do I have to enter a zero (0) for each field that has zero student count? Or can I leave the field blank?
- A: Users can leave fields blank, and the system will mark it as a zero.

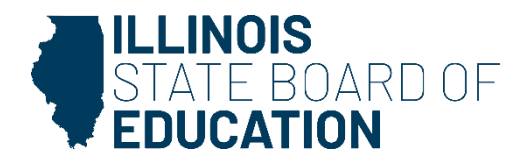

- Q: When I am entering data, I am missing a grade level in the dropdown at the top. What to do?
- A: If a grade is missing from the Grade Level drop-down in Data Entry Screen 3, go back to Screen 2 and highlight all correct grades in Grade(s) Served.

|          | То             | Selec            | t Grade<br>t in Sele | Level Select *<br>Select<br>ected Gr k | ~    |                                        |            |                         |
|----------|----------------|------------------|----------------------|----------------------------------------|------|----------------------------------------|------------|-------------------------|
|          | Asian          |                  | America<br>Native    | an India 2                             | Isla | tive Hawaiian or Pacific<br>ander      | Two or Mor | Grade(s) Served         |
| lispanio | or Latino      | Asian            |                      | American Indian o<br>Alaska Native     | r    | Native Hawaiian or<br>Pacific Islander | Two or M   | Grade(s) Served. 6      |
|          | Please enter t | the number of st | udents fo            | or each category for e                 | ach  | race for the selected gra              | de         | ILLINOIS<br>STATE BOARD |

- Q: Where can we select the grades in the Grade(s) Served section? I am not seeing a grade that we serve.
- A: If a grade level is missing from the Grade(s) Served box, your administrator will need to update the Grade(s) Served in the Entity Profile System in IWAS.

| Select from the list on the right <b>applicable grades</b> served by this school.                                                                                   |                  |
|----------------------------------------------------------------------------------------------------|------------------|
| More than one grade?<br><b>PC Users:</b><br>Press and hold the <b>Ctrl</b> key on your keyboard and use your mouse to click on each applicable grade from the list. | Grade(s) Served: |
| <b>Mac users:</b><br>Press and hold the <i>Command</i> key on your keyboard and use your mouse to click on each applicable grade from the list.                     |                  |
| Save Next Page                                                                                                    |                  |

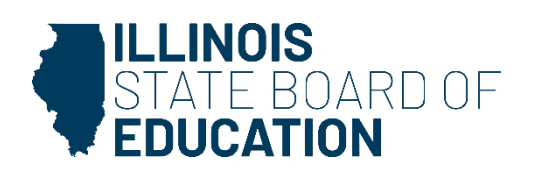

- Q: After entering my data, I do not have an "Approve Data" button to submit for administrator approval. What should I do?
- A: All selected grades must have data entered before the Document Author can approve the data to submit for administrator approval.

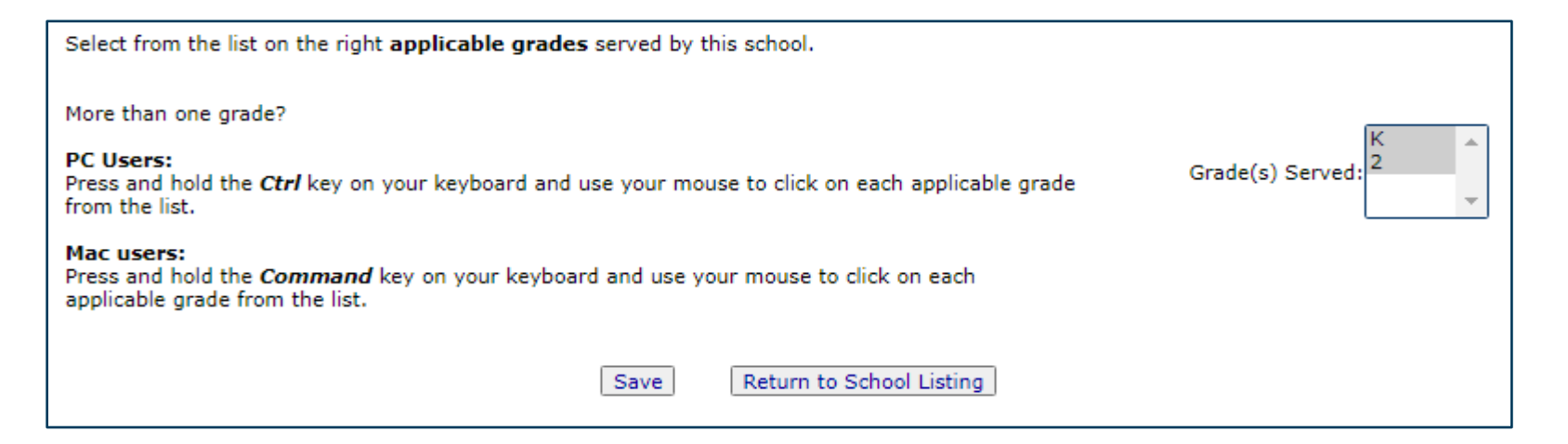

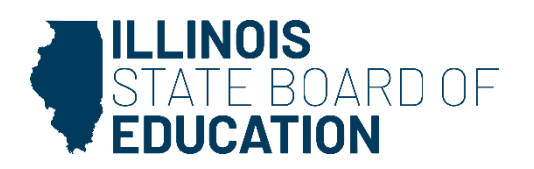

- Q: I am an administrator and I was told I have Student Health data to approve. How do I get there?
- A: Use the "Documents Pending Approval" link on your IWAS homepage.

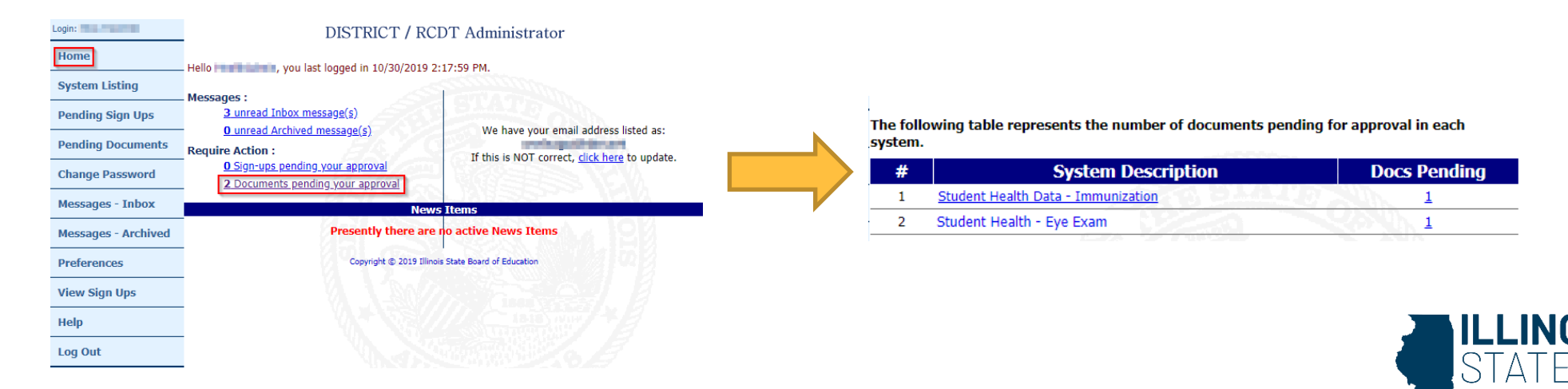

- Q: If I have submitted my school's Dental data and I need to make corrections or updates, who do I contact?
- A: If the status of the report is "Waiting RCDT Administrator" please contact your school or district administrator because that level is who can "disapprove" it to return to the document author for changes. If the status of the report is "Submitted to ISBE" please contact <u>datahelp@isbe.net</u>
- For more details on the collection statuses, refer to the <u>Dental</u> <u>Collection User Guide</u>.
- Or you can contact <u>datahelp@isbe.net</u>.
  - Use "Dental" in the subject line. Be sure to include the name of your school.

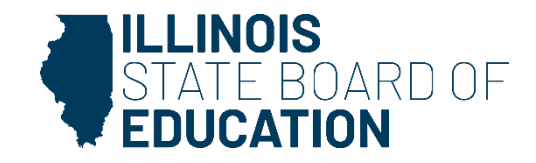

#### Resources

- DSA Recorded Webinars
- Health Requirements\Student Health Data
  - Reports, data worksheets, user guides, statutes, etc.
  - Dental Data Entry Worksheet available!
- Wellness Homepage

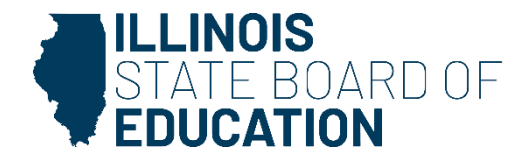

#### Contacts

- For assistance entering data, please contact the Department of Data Strategies and Analytics at <u>datahelp@isbe.net</u>.
- For technical assistance with IWAS, please contact the ISBE Help Desk at 217-558-3600.
- Please contact the Wellness Department at <u>schoolnurse@isbe.net</u> if you have questions regarding school health issues or the Student Dental Health Examination Policy.

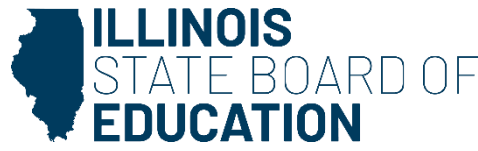